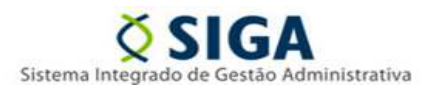

Módulo de Contratos Informativo Nº 03/2018 (Fevereiro/2018)

# ASSUNTO: ATUALIZAÇÃO DO SISTEMA, PARA POSSIBILITAR A EXCLUSÃO DE ALTERAÇÕES CONTRATUAIS PELO PRÓPRIO USUÁRIO.

# Prezados (as) Gestores (as) / Fiscais,

O presente informativo tem como objetivo informar a respeito de recente <u>atualização do sistema, para possibilitar a</u> <u>exclusão de alterações contratuais pelo próprio usuário</u>, por meio do ícone "Excluir", localizado no "Resultado da Pesquisa", do menu "Alteração Contratual", do Módulo de Contratos (SIGA).

Insta registrar que somente as alterações criadas após esta implementação (25/01/2018) poderão ser objeto de exclusão diretamente pelo usuário do módulo. As alterações contratuais criadas no sistema antes da implementação continuam dependendo de solicitação por ofício à Coordenação do Módulo na SEGER, bem como intervenção do PRODEST no sistema.

Ademais, a cada exclusão de alteração contratual realizada no sistema, uma **Notificação** será encaminhada para o endereço eletrônico do ordenador de despesas cadastrado no módulo de contratos do Siga, da respetiva unidade gestora.

### Para melhor compreensão deste Informativo, segue ao final o Fluxo de Alteração Contratual do Siga.

# I – Menu "Alteração Contratual", "Resultados da Pesquisa", "Excluir"

Com a atualização do sistema, o próprio usuário poderá realizar a exclusão da alteração contratual, em qualquer atividade do trâmite, mesmo depois de aprovada, por meio do ícone "Excluir", localizado no "Resultado da Pesquisa", do menu "Alteração Contratual". <u>Entretanto, a possibilidade de Editar as alterações contratuais continua restrita à atividade "Criar Alteração"</u>.

Para excluir a alteração contratual é preciso previamente encontrar o seu cadastro. Para tanto, é necessário acessar o menu "Contrato", submenu "Alteração Contratual", selecionar o argumento de pesquisa "Número do Documento", informar o número do instrumento contratual (ex: "CONTRATO/INCAPER/00019/2014") e clicar no botão "Pesquisar". Como resultado da pesquisa, o sistema deve listar o cadastro da alteração contratual correspondente (Ex: "001"). Encontrado o cadastro, basta clicar no ícone "Excluir" do mesmo, conforme abaixo:

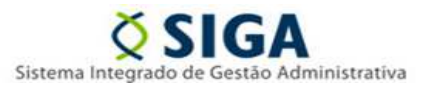

Informativo Nº 03/2018 (Fevereiro/2018)

|                                                             |                    |                       | Sistema          | Sistema de Contra          | A<br>Administrativ<br>atos | a         |               |           |          |       |            | GOVER      | PORTAL DE<br>COMPRAS<br>RNAMENT |
|-------------------------------------------------------------|--------------------|-----------------------|------------------|----------------------------|----------------------------|-----------|---------------|-----------|----------|-------|------------|------------|---------------------------------|
| 🗴 Gestão de Contratos - Consultar Alteraç                   | ção Contratua      | d                     |                  |                            |                            |           |               |           |          | Prin  | ncipal Sai | r Usuário: | Administra                      |
| # Contrato                                                  | Nova A             | lteração Contratu     | al               |                            |                            |           |               |           |          |       |            |            |                                 |
| <ul> <li>Gestão de Contratos</li> </ul>                     | Argument           | e da pecquiea         |                  |                            |                            |           |               |           |          |       |            |            |                                 |
| Alteração Contratual                                        | Argumento          | os da pesquisa        |                  |                            |                            |           |               |           |          |       |            |            |                                 |
| Extinção Contratual                                         | Procural<br>Número | r por<br>do Documento | Palar<br>CON     | vra-Chave                  | 14                         |           | -             |           |          |       |            |            |                                 |
| sanção                                                      |                    | do Documento          |                  | TIVATO/INGALET/00018/20    | 14                         |           |               |           |          |       |            |            |                                 |
| # Relatórios                                                |                    |                       | 1                |                            |                            |           |               |           |          |       |            |            |                                 |
| <ul> <li>Resumo Contrato</li> </ul>                         | Pequ               | uisar Cance           | har              |                            |                            |           |               |           |          |       |            |            |                                 |
| <ul> <li>Movimentação Financeira</li> </ul>                 | Resultado          | s da pesquisa         |                  |                            |                            |           |               |           |          |       |            |            |                                 |
| Gerencial                                                   | Orgão              | Número                | Número Documento | Descrição da               | Data                       | Tipo      | Tipo          | Atividade | Situação | Valor | Editar     | Visualizar | Excluir                         |
| Contratos a Vencer                                          |                    | Alteração             | CONTRATO/INCARED | Alteração                  | Alteração                  | Alteração | Formanzação   | Dereser   |          | (149) |            |            |                                 |
| <ul> <li>Contratos por Tipo Avaliação Desempenho</li> </ul> | INCAPER            | 001                   | /00019/2014      | prorrogação de prazo<br>de | 29/08/2016                 | RENOVAÇÃO | Termo Aditivo | Jurídico  | Recebida | 0,00  | 1          | Q          | 2                               |
| Consulta Contratos Gestor/Fiscal<br>/Comissão               |                    |                       |                  |                            |                            |           | »»            |           |          |       |            |            |                                 |
| <ul> <li>Contratos por Tipo Aquisição</li> </ul>            |                    |                       |                  |                            |                            |           |               |           |          |       |            |            |                                 |
| Contratos por Itens Recebidos                               |                    |                       |                  |                            |                            |           |               |           |          |       |            |            |                                 |
| <ul> <li>Contratos por Tipo Sanção</li> </ul>               |                    |                       |                  |                            |                            |           |               |           |          |       |            |            |                                 |
| <ul> <li>Contratos por Tipo Alteração Contratual</li> </ul> |                    |                       |                  |                            |                            |           |               |           |          |       |            |            |                                 |
| # Cadastros                                                 |                    |                       |                  |                            |                            |           |               |           |          |       |            |            |                                 |
| II Tipo de Anexo                                            |                    |                       |                  |                            |                            |           |               |           |          |       |            |            |                                 |
| III Tipo Documento                                          |                    |                       |                  |                            |                            |           |               |           |          |       |            |            |                                 |
| Categoria                                                   |                    |                       |                  |                            |                            |           |               |           |          |       |            |            |                                 |
| Avaliação                                                   |                    |                       |                  |                            |                            |           |               |           |          |       |            |            |                                 |
| Tipo de Aquisição                                           |                    |                       |                  |                            |                            |           |               |           |          |       |            |            |                                 |
| Modelo de Documento                                         |                    |                       |                  |                            |                            |           |               |           |          |       |            |            |                                 |
| <ul> <li>Tipo de Alteração Contratual</li> </ul>            |                    |                       |                  |                            |                            |           |               |           |          |       |            |            |                                 |
| ··· Ordenador de Despaces                                   |                    |                       |                  |                            |                            |           |               |           |          |       |            |            |                                 |

1 - Na simulação acima, verifica-se que a alteração contratual se encontra na atividade "Parecer Jurídico", ou seja, **antes** da aprovação, que ocorreria na atividade "Aplicar Decisão". <u>Para realizar a exclusão da alteração, basta clicar no ícone "Excluir" do cadastro</u>.

|                                                             |                         |          | Sistema              | <b>X</b> SIC<br>Integrado de Ger<br>Sistema de C | GA<br>stão Administrativa<br>ontratos |                   |                  |          |             |            | GOVE          | ORTAL DE<br>OMPRAS<br>RNAMENTAIS |
|-------------------------------------------------------------|-------------------------|----------|----------------------|--------------------------------------------------|---------------------------------------|-------------------|------------------|----------|-------------|------------|---------------|----------------------------------|
| 🕺 Gestão de Contratos - Consultar Altera                    | ção Contratual          |          |                      |                                                  |                                       |                   |                  |          | Prin        | cipal   Sa | ir   Usuário: | Administrador                    |
| # Contrato                                                  | Nova Alteração Contratu | al       |                      |                                                  |                                       |                   |                  |          |             |            |               |                                  |
| Gestão de Contratos                                         | Argumentos da pesquisa  |          |                      |                                                  |                                       |                   |                  |          |             |            |               |                                  |
| Alteração Contratual                                        | Argumentos da pesquisa  |          |                      |                                                  |                                       |                   |                  |          |             |            |               |                                  |
| Extinção Contratual                                         | Procurar por            |          | Palay                | ra-Chave                                         | 2044                                  |                   |                  |          |             |            |               |                                  |
| III Sanção                                                  | - Numero do Documento   |          | CONT                 | RATO/IPADM/000021                                | 2014                                  |                   |                  |          |             |            |               |                                  |
| # Relatórios                                                | Describer Conse         | In I     | Excluir Alteração    | Contratual                                       |                                       | 8                 |                  |          |             |            |               |                                  |
| Resumo Contrato                                             | Pesquisar Cance         | lar      | -                    |                                                  |                                       | -                 |                  |          |             |            |               |                                  |
| Movimentação Financeira                                     | Resultados da pesquisa  |          | A exclusão da Alter  | ração Contratual nest                            | ta atividade implicará a exclusão tot | al                |                  |          |             |            |               |                                  |
| Gerencial                                                   | Orgão Número Alteração  | Númer    | de seu registro, inc | lusive dos anexos ins                            | seridos. Deseja realmente continua    | r? Tipo Formaliza | ção Atividade    | Situação | Valor (R\$) | Editar     | Visualizar    | Excluir                          |
| Contratos a Vencer                                          | IPAJM 001               | CONTRATO | Excluir              | Cancelar                                         |                                       | Termo Aditivo     | Parecer Jurídico | Recebida | 30.963,84   | 1          | 9             | 0                                |
| <ul> <li>Contratos por Tipo Avaliação Desempenho</li> </ul> |                         |          |                      |                                                  |                                       | 20.               |                  |          |             |            |               |                                  |
| Consulta Contratos Gestor/Fiscal<br>/Comissão               |                         |          |                      |                                                  |                                       |                   |                  |          |             |            |               |                                  |
| Contratos por Tipo Aquisição                                |                         |          |                      |                                                  |                                       |                   |                  |          |             |            |               |                                  |
| <ul> <li>Contratos por Itens Recebidos</li> </ul>           |                         | 1        |                      |                                                  |                                       | _                 |                  |          |             |            |               |                                  |
| Contratos por Tipo Sanção                                   |                         |          |                      |                                                  |                                       |                   |                  |          |             |            |               |                                  |
| Contratos por Tipo Alteração Contratual                     |                         |          |                      |                                                  |                                       |                   |                  |          |             |            |               |                                  |
| # Cadastros                                                 |                         |          |                      |                                                  |                                       |                   |                  |          |             |            |               |                                  |
| Tipo de Anexo                                               |                         |          |                      |                                                  |                                       |                   |                  |          |             |            |               |                                  |
| <ul> <li>Tipo Documento</li> </ul>                          |                         |          |                      |                                                  |                                       |                   |                  |          |             |            |               |                                  |
| Categoria                                                   |                         |          |                      |                                                  |                                       |                   |                  |          |             |            |               |                                  |
| Avaliação                                                   |                         |          |                      |                                                  |                                       |                   |                  |          |             |            |               |                                  |
| Tipo de Aquisição                                           |                         |          |                      |                                                  |                                       |                   |                  |          |             |            |               |                                  |
| Modelo de Documento                                         |                         |          |                      |                                                  |                                       |                   |                  |          |             |            |               |                                  |
| Tipo de Alteração Contratual                                |                         |          |                      |                                                  |                                       |                   |                  |          |             |            |               |                                  |

E o sistema exibirá uma "tela de confirmação", para informar que, confirmada a exclusão da alteração, ocorrerá a exclusão total do seu registro, inclusive dos anexos inseridos durante o trâmite. <u>Para confirmar a exclusão, basta clicar no botão "Excluir"</u>.

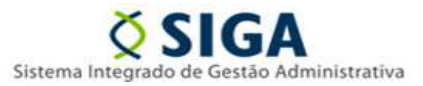

Informativo Nº 03/2018 (Fevereiro/2018)

| <b>1</b>                                                    |                                 | Sistema la Contratos                  | PORTAL DE<br>COMPRAS<br>GOVERNAMENTAIS |
|-------------------------------------------------------------|---------------------------------|---------------------------------------|----------------------------------------|
| Č Gestão de Contratos - Consultar Alteraç                   | ção Contratual                  |                                       | Principal Sair Usuário: Administrador  |
| Contrato     Gestão de Contratos                            | Operação realizada com suces:   | so.                                   | Fechar                                 |
| Alteração Contratual                                        | 🥥 Nenhum registro que atenda ac | os filtros informados foi encontrado. |                                        |
| <ul> <li>Extinção Contratual</li> </ul>                     |                                 |                                       |                                        |
| sanção                                                      | Nova Alteração Contratual       |                                       |                                        |
| :: Relatórios                                               | Argumentos da pesquisa          |                                       |                                        |
| Resumo Contrato                                             | Procurar por                    | Palavra-Chave                         |                                        |
| <ul> <li>Movimentação Financeira</li> </ul>                 | Número do Documento             | CONTRATO/INCAPER/00019/2014           |                                        |
| Gerencial                                                   |                                 |                                       |                                        |
| Contratos a Vencer                                          | Pesquisar Cancelar              |                                       |                                        |
| Contratos por Tipo Avaliação Desempenho                     | Resultados da pesquisa          |                                       |                                        |
| Consulta Contratos Gestor/Fiscal<br>/Comissão               | Nenhum resultado encontrado.    |                                       |                                        |
| <ul> <li>Contratos por Tipo Aquisição</li> </ul>            |                                 |                                       |                                        |
| Contratos por Itens Recebidos                               |                                 |                                       |                                        |
| Contratos por Tipo Sanção                                   |                                 |                                       |                                        |
| <ul> <li>Contratos por Tipo Alteração Contratual</li> </ul> |                                 |                                       |                                        |
| # Cadastros                                                 |                                 |                                       |                                        |
| II Tipo de Anexo                                            |                                 |                                       |                                        |
| II Tipo Documento                                           |                                 |                                       |                                        |
| :: Categoria                                                |                                 |                                       |                                        |
| ·· Avaliação                                                |                                 |                                       |                                        |
| Tipo de Aquisição                                           |                                 |                                       |                                        |
| Modelo de Documento                                         |                                 |                                       |                                        |
| Tipo de Alteração Contratual                                |                                 |                                       |                                        |
| ·· Ordenador de Desnesas                                    |                                 |                                       |                                        |

Confirmada a exclusão da alteração pelo usuário, o sistema exibirá mensagem de "operação realizada com sucesso". Concluída a exclusão, o cadastro da alteração deixará de constar no sistema.

# Importante! Com a exclusão da alteração contratual, o cadastro do instrumento contratual retornará à situação anterior à criação da alteração que foi excluída.

|                                                             |            |                                         | Si                            | stema Integrado de<br>Sistema de | GA<br>Gestão Admini<br>Contratos | strativa  |               |                               |            |           |             | GOVE        | PORTAL DE<br>COMPRA<br>RNAMEN |
|-------------------------------------------------------------|------------|-----------------------------------------|-------------------------------|----------------------------------|----------------------------------|-----------|---------------|-------------------------------|------------|-----------|-------------|-------------|-------------------------------|
| 🗴 Gestão de Contratos - Consultar Alteraç                   | ão Contrat | ual                                     |                               |                                  |                                  |           |               |                               |            | Prir      | ncipal   Sa | ir Usuário: | Administ                      |
| # Contrato                                                  | Nova       | a Alteração Co                          | ntratual                      |                                  |                                  |           |               |                               |            |           |             |             |                               |
| <ul> <li>Gestão de Contratos</li> </ul>                     | Argume     | antos da nescu                          | ica                           |                                  |                                  |           |               |                               |            |           |             |             |                               |
| Alteração Contratual                                        | Arguine    | mos da pesqu                            | 134                           | lancas na                        |                                  |           |               |                               |            |           |             |             |                               |
| Extinção Contratual                                         | Procu      | rar por<br>ro do Documen                | to V                          | Palavra-Chave                    | 02/2014                          |           |               |                               |            |           |             |             |                               |
| 🕫 Sanção                                                    | Nume       | i a a a a a a a a a a a a a a a a a a a |                               | CONTRATO/IPADII/000              | 02/2014                          |           |               |                               |            |           |             |             |                               |
| # Relatórios                                                |            |                                         |                               |                                  |                                  |           |               |                               |            |           |             |             |                               |
| Resumo Contrato                                             | Pes        | squisar                                 | Cancelar                      |                                  |                                  |           |               |                               |            |           |             |             |                               |
| Movimentação Financeira                                     | Resulta    | idos da pesqui                          | sa                            |                                  |                                  |           |               |                               |            |           |             |             |                               |
| Gerencial                                                   | Omin       | Número                                  | Número Desumento              | Descrição da                     | Data                             | Tipo      | Tipo          | Associated                    | Citerratio | Valor     | Editor      | Viewellees  | Evaluia                       |
| Contratos a Vencer                                          | Orgao      | Alteração                               | Numero Documento              | Alteração                        | Alteração                        | Alteração | Formalização  | Atividade                     | Situação   | (R\$)     | Editar      | visualizar  | Excluir                       |
| <ul> <li>Contratos por Tipo Avaliação Desempenho</li> </ul> | IPAJM      | 001                                     | CONTRATO/IPAJM<br>/00002/2014 | SA 155033 (05/12<br>/2017)       | 05/12/2017                       | ACRÉSCIMO | Termo Aditivo | Publicar no Diario<br>Oficial | Recebida   | 30.963,84 | 1           | О,          |                               |
| Consulta Contratos Gestor/Fiscal<br>/Comissão               |            |                                         |                               |                                  | <b>**</b>                        |           | » »»          |                               |            |           |             |             |                               |
| Contratos por Tipo Aquisição                                |            |                                         |                               |                                  |                                  |           |               |                               |            |           |             |             |                               |
| Contratos por Itens Recebidos                               |            |                                         |                               |                                  |                                  |           |               |                               |            |           |             |             |                               |
| Contratos por Tipo Sanção                                   |            |                                         |                               |                                  |                                  |           |               |                               |            |           |             |             |                               |
| Contratos por Tipo Alteração Contratual                     |            |                                         |                               |                                  |                                  |           |               |                               |            |           |             |             |                               |
| = Cadastros                                                 |            |                                         |                               |                                  |                                  |           |               |                               |            |           |             |             |                               |
| Tipo de Anexo                                               |            |                                         |                               |                                  |                                  |           |               |                               |            |           |             |             |                               |
| Tipo Documento                                              |            |                                         |                               |                                  |                                  |           |               |                               |            |           |             |             |                               |
| # Categoria                                                 |            |                                         |                               |                                  |                                  |           |               |                               |            |           |             |             |                               |
| · Avaliação                                                 |            |                                         |                               |                                  |                                  |           |               |                               |            |           |             |             |                               |
| Tipo de Aquisição                                           |            |                                         |                               |                                  |                                  |           |               |                               |            |           |             |             |                               |
| Modelo de Documento                                         |            |                                         |                               |                                  |                                  |           |               |                               |            |           |             |             |                               |
|                                                             |            |                                         |                               |                                  |                                  |           |               |                               |            |           |             |             |                               |

2 - Nesta segunda simulação, a alteração contratual se encontra na atividade "Publicar no Diário Oficial", ou seja, **depois** da aprovação, que ocorreu na atividade "Aplicar Decisão". <u>Para realizar a exclusão da alteração, basta clicar no ícone "Excluir" do cadastro</u>.

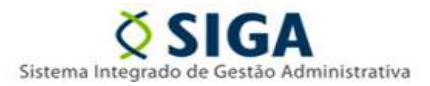

Informativo Nº 03/2018 (Fevereiro/2018)

|                                                  |           |                    |                           | Sis                       | CONTRACTOR STATES                                                                                                    |         |             |                               |          |           |              | GOVER      | ORTAL DE<br>OMPRAS<br>RNAMENT |
|--------------------------------------------------|-----------|--------------------|---------------------------|---------------------------|----------------------------------------------------------------------------------------------------|---------|-------------|-------------------------------|----------|-----------|--------------|------------|-------------------------------|
| 🕺 Gestão de Contratos - Consultar Alteraç        | ão Contra | itual              |                           |                           |                                                                                                    |         |             |                               |          | Prir      | icipal   Sai | r Usuário: | Administra                    |
| # Contrato                                       | Nov       | va Alteração Conti | atual                     |                           |                                                                                                    |         |             |                               |          |           |              |            |                               |
| <ul> <li>Gestão de Contratos</li> </ul>          | Arcum     | entos da nesquis:  |                           |                           |                                                                                                    |         |             |                               |          |           |              |            |                               |
| Alteração Contratual                             | Arguin    | entos da pesquis   | •                         |                           | and the second second sec |         |             |                               |          |           |              |            |                               |
| <ul> <li>Extinção Contratual</li> </ul>          | Proct     | ero do Documento   |                           |                           | Palavra-Chave                                                                                                    |         |             |                               |          |           |              |            |                               |
| s Sanção                                         | 110110    | cro do Documento   |                           |                           |                                                                                                    |         |             |                               |          |           |              |            |                               |
| # Relatórios                                     | De        | canulaan Ca        | neelar                    | Excluir Alt               | teração Contratual                                                                                                    | 6       |             |                               |          |           |              |            |                               |
| Resumo Contrato                                  | Fe        | esquisar Ga        | ncelai                    |                           | -                                                                                                    |         | -           |                               |          |           |              |            |                               |
| Movimentação Financeira                          | Result    | tados da pesquisa  |                           | Atenção! A                | A exclusão da Alteração Contratual nesta atividade implic                                                                                                    | ará a   |             |                               |          |           |              |            |                               |
| Gerencial                                        | Oražo     | Número             | Número                    | exclusão to<br>serão dest | otal de seu registro, inclusive dos anexos inseridos, bem<br>feitos eventuais reflexos nas abas "Básico". "Parcelas" e                                                                                                    | "Itens" | Тіро        | Atividade                     | Situação | Valor     | Editar       | Visualizar | Evoluir                       |
| <ul> <li>Contratos a Vencer</li> </ul>           | orguo     | ' Alteração        | Humero                    | além da ex                | clusão de eventuais registros realizados nas abas "Doc                                                                                                    | umento  | ormalização | ALL VIGUUS                    | ontanýno | (R\$)     | La Gricon    | TIJUUTZUI  | Exercit                       |
| Contratos por Tipo Avaliação Desempenho          | IPAJM     | 001                | CONTRATO/I<br>/00002/2014 | Contabil" e               | "Ordem Bancaria (OB)". Deseja realmente continuar?                                                                                                    |         | o Aditivo   | Publicar no Diario<br>Oficial | Recebida | 30.963,84 | 1            | 0          | 0                             |
| Consulta Contratos Gestor/Fiscal<br>/Comissão    |           |                    |                           | Evel                      | luir Cancelar                                                                                                    |         | 9.0         |                               |          |           |              |            |                               |
| <ul> <li>Contratos por Tipo Aquisição</li> </ul> |           |                    |                           |                           |                                                                                                    | 19      |             |                               |          |           |              |            |                               |
| Contratos por Itens Recebidos                    |           |                    |                           |                           |                                                                                                    |         | -           |                               |          |           |              |            |                               |
| <ul> <li>Contratos por Tipo Sanção</li> </ul>    |           |                    |                           |                           |                                                                                                    |         |             |                               |          |           |              |            |                               |
| Contratos por Tipo Alteração Contratual          |           |                    |                           |                           |                                                                                                    |         |             |                               |          |           |              |            |                               |
| # Cadastros                                      |           |                    |                           |                           |                                                                                                    |         |             |                               |          |           |              |            |                               |
| Tipo de Anexo                                    |           |                    |                           |                           |                                                                                                    |         |             |                               |          |           |              |            |                               |
| Tipo Documento                                   |           |                    |                           |                           |                                                                                                    |         |             |                               |          |           |              |            |                               |
| · Categoria                                      |           |                    |                           |                           |                                                                                                    |         |             |                               |          |           |              |            |                               |
| Avaliação                                        |           |                    |                           |                           |                                                                                                    |         |             |                               |          |           |              |            |                               |
| Tipo de Aquisição                                |           |                    |                           |                           |                                                                                                    |         |             |                               |          |           |              |            |                               |
| Modelo de Documento                              |           |                    |                           |                           |                                                                                                    |         |             |                               |          |           |              |            |                               |
| Tipo de Alteração Contratual                     |           |                    |                           |                           |                                                                                                    |         |             |                               |          |           |              |            |                               |

E o sistema exibirá uma "tela de confirmação", para alertar que, se confirmada a exclusão da alteração, ocorrerá a exclusão total do seu registro, inclusive dos anexos inseridos durante o trâmite, bem como serão desfeitos possíveis reflexos (da aprovação) nas abas do instrumento contratual, além da exclusão de eventuais registros realizados nas abas da execução. <u>Para confirmar a exclusão, basta clicar no botão "Excluir"</u>.

| *                                   | Sistema Integrado de Gestão Administrativa<br>Sistema de Contratos                                                      | PORTAL DE<br>COMPRAS<br>GOVERNAMENTAIS    |
|-------------------------------------|----------------------------------------------------------------------------------------------------|-------------------------------------------|
| 🗴 Gestão de Contratos - Manter Alte | ração Contratual                                                                                                    | Principal   Sair   Usuário: Administrador |
| Voltar                              |                                                                                                    |                                           |
| Salvar Conferir Parcelas/Itens      | Tramite Excluir                                                                                                    |                                           |
| Exclusão Contratual                 |                                                                                                    |                                           |
| Motivo da Exclusão \star            | Erro de Cadastro na Alteração Contratual 💌                                                                              |                                           |
| Detalhe da Exclusão ∗               | Erro no valor do acréscimo.                                                                                             |                                           |
|                                     |                                                                                                    |                                           |
| Alteração Contratual                | informe no minimo a Ada e/ou Campo onde se encontra o erro de cadastro.                                                 |                                           |
| Verifique o valor das parcelas e do | s itens do contrato                                                                                                    |                                           |
| Número do Documento *               |                                                                                                    |                                           |
| Número do Documento \star           | CONTRATO/IPAJM/00002/2014                                                                                               |                                           |
| Atividade                           | Publicar no Diario Oficial                                                                                              |                                           |
| Número da Alteração                 | 001                                                                                                    |                                           |
| Tipo da Formalização \star          | Apostila                                                                                                    |                                           |
| Tipo de Alteração *                 | ATUALIZAÇÕES, COMPLA<br>DOTAÇÕES ORÇAMEN<br>QUALITATIVA<br>REALIVSTE NEGATIVO<br>REALIVSTE POSITIVO<br>41 Remover fodos |                                           |

Confirmada a exclusão, o sistema redirecionará o usuário para o interior da alteração, para que o mesmo informe o "motivo" e o "detalhe" da exclusão e, por fim, clique no botão "Excluir", concluindo a extinção.

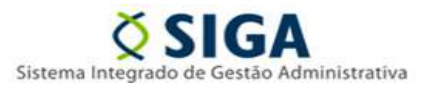

Tipo Documento Categoria Avaliação Tipo de Aquisição Modelo de Documento Tipo de Alteração Contratual

Informativo Nº 03/2018 (Fevereiro/2018)

| <b>1</b>                                             | Sistema Integrado de Gestão Administrativa<br>Sistema de Contratos            | PORTALDE<br>COMPRAS<br>GOVERNAMENTAIS |
|------------------------------------------------------|-------------------------------------------------------------------------------|---------------------------------------|
| 🗴 Gestão de Contratos - Manter Alteraç               | ão Contratual                                                                 | Principal Sair Usuário: Administrador |
| <ol> <li>Alteração Contratual excluída co</li> </ol> | om sucessol                                                                   | Fechar                                |
| Voltar                                               |                                                                               |                                       |
| Salvar Conferir Parcelas/Itens                       | Trâmite Excluir                                                               |                                       |
| Exclusão Contratual                                  |                                                                               |                                       |
| Motivo da Exclusão \star                             | Erro de Cadastro na Alteração Contratual 🔍                                    |                                       |
| Detalhe da Exclusão                                  | Erro no valor do acréscimo.                                                   |                                       |
| Alteração Contratual                                 |                                                                               |                                       |
| Verifique o valor das parcelas e dos ite             | ens do contrato                                                               |                                       |
| Número do Documento *                                |                                                                               |                                       |
| Número do Documento *                                | CONTRATO/IPAJM/00002/2014                                                     |                                       |
| Atividade                                            | Publicar no Diario Oficial                                                    |                                       |
| Número da Alteração                                  | 001                                                                           |                                       |
| Tipo da Formalização \star                           | 🔿 Apostila 🛛 🖲 Termo Aditivo                                                  |                                       |
| Tipo de Alteração *                                  | ATUALIZAÇÕES, COMPI^<br>DOTAÇÕES ORÇAMEN<br>OLIALITATIVA<br>> Adicionar Iodas |                                       |

Concluída a exclusão da alteração pelo usuário, o sistema exibirá mensagem de "operação realizada com sucesso". <u>Nesta situação, mesmo após a exclusão, o cadastro da alteração continuará a constar no sistema, para fins de consulta, apenas</u>.

# Importante! Com a exclusão da alteração contratual, o cadastro do instrumento contratual retornará à situação anterior à criação da alteração contratual que foi excluída.

|                                                             |            |                  | Si                            | istema Integrado o<br>Sistema | de Gestão Ad<br>de Contrato | ministrativa<br>S |               |                                   |          |           |            | GOVE       | PORTAL DE<br>COMPRAS<br>RNAMENTAIS |
|-------------------------------------------------------------|------------|------------------|-------------------------------|-------------------------------|-----------------------------|-------------------|---------------|-----------------------------------|----------|-----------|------------|------------|------------------------------------|
| 🗴 Gestão de Contratos - Consultar Alteraç                   | ção Contra | tual             |                               |                               |                             |                   |               |                                   |          | Prin      | ncipal Sai | r Usuário: | Administrado                       |
| = Contrato                                                  | Nov        | a Alteração Cont | ratual                        |                               |                             |                   |               |                                   |          |           |            |            |                                    |
| <ul> <li>Gestão de Contratos</li> </ul>                     | Argume     | antos da nesquis | 2                             |                               |                             |                   |               |                                   |          |           |            |            |                                    |
| <ul> <li>Alteração Contratual</li> </ul>                    | Arguint    | intos da pesquis |                               |                               |                             |                   |               |                                   |          |           |            |            |                                    |
| Extinção Contratual                                         | Procu      | irar por         |                               | Palavra-Chave                 | 00012/2014                  |                   |               |                                   |          |           |            |            |                                    |
| 🖶 Sanção                                                    | INGINE     | no do Documento  |                               | CONTRATO/PAJM/                | 00013/2014                  |                   |               |                                   |          |           |            |            |                                    |
| # Relatórios                                                | Pa         | equiear C        | ancelar                       |                               |                             |                   |               |                                   |          |           |            |            |                                    |
| Resumo Contrato                                             |            | squisar          | ancelar                       |                               |                             |                   |               |                                   |          |           |            |            |                                    |
| <ul> <li>Movimentação Financeira</li> </ul>                 | Result     | ados da pesquisa | 1                             |                               |                             |                   |               |                                   |          |           |            |            |                                    |
| Gerencial                                                   | Orgão      | Número           | Número Documento              | Descrição da                  | Data                        | Tipo Alteração    | Tipo          | Atividade                         | Situação | Valor     | Editar     | Visualizar | Excluir                            |
| <ul> <li>Contratos a Vencer</li> </ul>                      |            | Alteração        |                               | Alteração                     | Alteração                   |                   | Pormalização  |                                   |          | (K9)      |            |            |                                    |
| <ul> <li>Contratos por Tipo Avaliação Desempenho</li> </ul> | IPAJM      | 003              | /00013/2014                   | SA 155033                     | 22/01/2018                  | SUPRESSÃO         | Termo Aditivo | Finalizar Alteração<br>Contratual | Recebida | 70.281,54 | 1          | 0          | 0                                  |
| Consulta Contratos Gestor/Fiscal<br>/Comissão               | IPAJM      | 002              | CONTRATO/IPAJM<br>/00013/2014 | SA 155033                     | 22/01/2018                  | ACRÉSCIMO         | Termo Aditivo | Finalizar Alteração<br>Contratual | Recebida | 28.383,52 | 1          | Q          | [o]                                |
| <ul> <li>Contratos por Tipo Aquisição</li> </ul>            |            |                  | CONTRATO/IPAJM                | 0.1.155000                    | 0010410040                  | REAJUSTE          |               | Finalizar Alteração               |          |           |            | 0          | 191                                |
| <ul> <li>Contratos por Itens Recebidos</li> </ul>           | IPAJM      | 001              | /00013/2014                   | SA 155033                     | 22/01/2018                  | POSITIVO          | Apostila      | Contratual                        | Recebida | 24.029,40 | _          | × .        | 2                                  |
| <ul> <li>Contratos por Tipo Sanção</li> </ul>               |            |                  |                               |                               |                             |                   |               |                                   |          |           |            |            |                                    |
| <ul> <li>Contratos por Tipo Alteração Contratual</li> </ul> |            |                  |                               |                               |                             |                   |               |                                   |          |           |            |            |                                    |
| # Cadastros                                                 |            |                  |                               |                               |                             |                   |               |                                   |          |           |            |            |                                    |
| Tipo de Anexo                                               |            |                  |                               |                               |                             |                   |               |                                   |          |           |            |            |                                    |

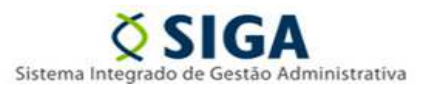

Informativo Nº 03/2018 (Fevereiro/2018)

3 - Nesta última simulação, a alteração contratual que se pretende excluir foi sucedida por outras alterações, ou seja, não será possível excluir a alteração contratual sem excluir - também - as alterações posteriores. Para realizar a exclusão da alteração, basta clicar no ícone "Excluir" do cadastro.

|                                               |           |                              |                     | Sistema Integrado de Gestão Administrativa<br>Sistema de Contratos                                                                                                   |       |                                   |          |           |            | GOVE          | PORTAL DE<br>COMPRAS<br>RNAMENT/ |
|-----------------------------------------------|-----------|------------------------------|---------------------|----------------------------------------------------------------------------------------------------|-------|-----------------------------------|----------|-----------|------------|---------------|----------------------------------|
| 🕺 Gestão de Contratos - Consultar Alteraç     | ão Contra | tual                         |                     |                                                                                                    |       |                                   |          | Prir      | cipal   Sa | ir   Usuário: | Administra                       |
| # Contrato                                    | Nov       | /a Alteração Con             | tratual             |                                                                                                    |       |                                   |          |           |            |               |                                  |
| Gestão de Contratos                           | Arguma    | entos da nesqui              |                     |                                                                                                    |       |                                   |          |           |            |               |                                  |
| Alteração Contratual                          | Arguin    | encos da pesqui              | 04                  |                                                                                                    |       |                                   |          |           |            |               |                                  |
| <ul> <li>Extinção Contratual</li> </ul>       | Núme      | urar por<br>ero do Documento |                     | Palavra-Chave                                                                                                    |       |                                   |          |           |            |               |                                  |
| II Sanção                                     |           |                              |                     |                                                                                                    |       |                                   |          |           |            |               |                                  |
| # Relatórios                                  | De        |                              |                     | Excluir Alteração Contratual                                                                                                    | 3     |                                   |          |           |            |               |                                  |
| Resumo Contrato                               | Pe        | isquisar C                   | ancelar             |                                                                                                    |       |                                   |          |           |            |               |                                  |
| Movimentação Financeira                       | Result    | ados da pesquis              | a                   | Atenção! A exclusão da Alteração Contratual nesta atividade implicará a exclusão total                                                                               |       |                                   |          |           |            |               |                                  |
| Gerencial                                     | Orgão     | Número                       | Núme                | de seu registro, inclusive dos anexos insendos, bem como serão desteitos eventuais<br>reflexos nas abas "Básico", "Parcelas" e "Itens, além da exclusão de eventuais | 0     | Atividade                         | Situação | Valor     | Editar     | Visualizar    | Excluir                          |
| Contratos a Vencer                            | orguo     | Alteração                    | rume                | registros realizados nas abas "Documento Contábil" e "Ordem Bancária (OB)". Deseja<br>continuar?                                                                     | tação | Autoradae                         | ontaação | (R\$)     | Lunui      | Tistanzai     | Exorum                           |
| Contratos por Tipo Avaliação Desempenho       | IPAJM     | 003                          | CONTRA<br>/00013/20 |                                                                                                    | ivo   | Finalizar Alteração<br>Contratual | Recebida | 70.281,54 | 1          | 9             | 0                                |
| Consulta Contratos Gestor/Fiscal<br>/Comissão | IPAJM     | 002                          | CONTRA<br>/00013/20 | Excluir Cancelar                                                                                                    | ivo   | Finalizar Alteração<br>Contratual | Recebida | 28.383,52 | 1          | 0,            | [o]                              |
| Contratos por Tipo Aquisição                  |           | 004                          | CONTRA              |                                                                                                    |       | Finalizar Alteração               | Desekide | 24.020.40 | 12         | 0             |                                  |
| Contratos por Itens Recebidos                 | IPAJM     | 001                          | /00013/201          | 4 POSITIVO '                                                                                                    |       | Contratual                        | Recebida | 24.029,40 | 2          | 4             | 191                              |
| Contratos por Tipo Sanção                     |           |                              |                     |                                                                                                    |       |                                   |          |           |            |               |                                  |
| Contratos por Tipo Alteração Contratual       |           |                              |                     |                                                                                                    |       |                                   |          |           |            |               |                                  |
| # Cadastros                                   |           |                              |                     |                                                                                                    |       |                                   |          |           |            |               |                                  |
| Tipo de Anexo                                 |           |                              |                     |                                                                                                    |       |                                   |          |           |            |               |                                  |
| <ul> <li>Tipo Documento</li> </ul>            |           |                              |                     |                                                                                                    |       |                                   |          |           |            |               |                                  |
| Categoria                                     |           |                              |                     |                                                                                                    |       |                                   |          |           |            |               |                                  |
| Avaliação                                     |           |                              |                     |                                                                                                    |       |                                   |          |           |            |               |                                  |
| <ul> <li>Tipo de Aquisição</li> </ul>         |           |                              |                     |                                                                                                    |       |                                   |          |           |            |               |                                  |
| Modelo de Documento                           |           |                              |                     |                                                                                                    |       |                                   |          |           |            |               |                                  |
| Tipo de Alteração Contratual                  |           |                              |                     |                                                                                                    |       |                                   |          |           |            |               |                                  |

E o sistema mais uma vez exibirá uma "tela de confirmação", para alertar que, se confirmada a exclusão da alteração, ocorrerá a exclusão total do seu registro, inclusive dos anexos inseridos durante o trâmite, bem como serão desfeitos possíveis reflexos (da aprovação) nas abas do instrumento contratual, além da exclusão de eventuais registros realizados nas abas da execução. Para confirmar a exclusão, basta clicar no botão "Excluir".

|                                      | Sistema Integrado de Gestão Administrativa<br>Sistema de Contratos                                                                     | PORTAL DE<br>GOVERNAMENTAIS              |
|--------------------------------------|----------------------------------------------------------------------------------------------------|------------------------------------------|
| Ž Gestão de Contratos - Manter Alter | ação Contratual                                                                                                    | Principal   Sair   Usuário: Administrado |
| Os itens serão atualizados au        | tomaticamente para o tipo REAJUSTE POSITIVO.                                                                                           | Fechar                                   |
| " <u>Voltar</u>                      |                                                                                                    |                                          |
| Excluir                              |                                                                                                    |                                          |
| Exclusão Contratual                  |                                                                                                    |                                          |
| Atenção: A exclusão desta Alteraçã   | o Contratual implicará a exclusão automática das Alterações Contratuais posteriores já realizadas para o Instrumento Contratual corres | spondente.                               |
| Motivo da Exclusão 🔹                 | Erro de Cadastro na Alteração Contratual 💌                                                                                             |                                          |
| Detalhe da Exclusão 🔹                | Erro no percentual de reajuste.                                                                                                    |                                          |
| Alteração Contratual                 | Informe no mínimo a Aba e/ou Campo onde se encontra o erro de cadastro.                                                                |                                          |
| Número do Instrumento \star          |                                                                                                    |                                          |
| Número do Instrumento ∗              | CONTRATO/IPAJM/00013/2014                                                                                                    |                                          |
| Atividade                            | Finalizar Alteração Contratual                                                                                                    |                                          |
| Número da Alteração                  | 001                                                                                                    |                                          |
| Tipo da Formalização 🔹               | Apostila O Termo Aditivo                                                                                                    |                                          |
| Tipo de Alteração *                  | ATUALIZAÇÕES, COMPEN<br>DOTAÇÕES ORÇAMENTĂ<br>OLIAI ITATIVA<br>> Adicionar todas                                                       |                                          |

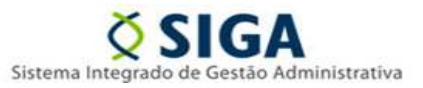

Informativo Nº 03/2018 (Fevereiro/2018)

Confirmada a exclusão, o sistema redirecionará o usuário para o interior da alteração, para que o mesmo informe o "motivo" e o "detalhe" da exclusão e, por fim, clique no botão "Excluir", concluindo a extinção. Destaca-se que, nesta tela, o sistema exibe mensagem para alertar que *"a exclusão desta Alteração Contratual implicará a exclusão automática das Alterações Contratuais posteriores já realizadas para o Instrumento Contratual correspondente".* 

| <b>1</b>                               | Sistema Integrado de Gestão Administrativa<br>Sistema de Contratos                                                                      | PORTAL DE<br>COMBRAS<br>GOVERNAMENTAIS    |
|----------------------------------------|----------------------------------------------------------------------------------------------------|-------------------------------------------|
| 🗴 Gestão de Contratos - Manter Alteraç | ão Contratual                                                                                                    | Principal   Sair   Usuário: Administrador |
| Alteração Contratual excluída co       | im sucessol                                                                                                    | Fechar                                    |
| 🐔 <u>Voltar</u>                        |                                                                                                    |                                           |
| Excluir                                |                                                                                                    |                                           |
| Exclusão Contratual                    |                                                                                                    |                                           |
| Atenção: A exclusão desta Alteração (  | Contratual implicará a exclusão automática das Alterações Contratuais posteriores já realizadas para o Instrumento Contratual correspon | idente.                                   |
| Motivo da Exclusão 🔹                   | Erro de Cadastro na Alteração Contratual 🤟                                                                                              |                                           |
| Detalhe da Exclusão 🔹                  | Erro no percentual de reajuste.                                                                                                    |                                           |
| Alteração Contratual                   |                                                                                                    |                                           |
| Número do Instrumento *                |                                                                                                    |                                           |
| Número do Instrumento *                | CONTRATO/IPAJM/00013/2014                                                                                                    |                                           |
| Atividade                              | Finalizar Alteração Contratual                                                                                                    |                                           |
| Número da Alteração                    | 001                                                                                                    |                                           |
| Tipo da Formalização ∗                 | Apostila      Termo Aditivo                                                                                                    |                                           |
| Tipo de Alteração *                    | ATUALIZAÇÕES, COMPEN<br>DOTAÇÕES ORÇAMENTA<br>OILAI TATIVA<br>O LAI TATIVA                                                              |                                           |

Concluída a exclusão da alteração pelo usuário, o sistema exibirá mensagem de "operação realizada com sucesso". Nesta situação, após a exclusão, apenas o cadastro da alteração contratual excluída diretamente continuará a constar no sistema, as alterações posteriores, excluídas de forma indireta, deixarão de constar.

# Importante! Com a exclusão da alteração contratual, o cadastro do instrumento contratual retornará à situação anterior à criação da alteração contratual que foi excluída.

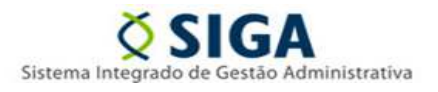

Informativo Nº 03/2018 (Fevereiro/2018)

# II – Menu "Alteração", "Argumentos da Pesquisa" (Filtros)

| Contrato     Gestão de Contratos                 | - m-                         |                                  | Thispar Gai Godano. Administra |
|--------------------------------------------------|------------------------------|----------------------------------|--------------------------------|
| Gestão de Contratos                              | Nova Alteração Contratual    |                                  |                                |
|                                                  | A                            |                                  |                                |
| Alteração Contratual                             | Argumentos da pesquisa       |                                  |                                |
| Extinção Contratual                              |                              | Orgão                            |                                |
| 🙁 Sanção                                         |                              | Selectorie un organ              |                                |
| Relatórios                                       |                              | Tipo da Formalização             |                                |
| Resumo Contrato                                  |                              |                                  |                                |
| <ul> <li>Movimentação Financeira</li> </ul>      | Procurar por                 | Tipo de Alteração                |                                |
| Gerencial                                        | Tipo de Alteração Contratuai | Selecione o tipo de alteração    |                                |
| Contratos a Vencer                               |                              | Atividade                        |                                |
| : Contratos por Tipo Avaliação Desempenho        |                              | Selecione uma Atividade          |                                |
| Consulta Contratos Gestor/Fiscal<br>/Comissão    |                              | Período                          |                                |
| <ul> <li>Contratos por Tipo Aquisição</li> </ul> |                              | d                                |                                |
| Contratos por Itens Recebidos                    |                              | Descrição da Alteração           |                                |
| <ul> <li>Contratos por Tipo Sanção</li> </ul>    |                              |                                  |                                |
| Contratos por Tipo Alteração Contratual          |                              | O Pelo Início da Frase           |                                |
| : Cadastros                                      |                              | Por Qualquer Parte da Frase      |                                |
| Tipo de Anexo                                    |                              |                                  |                                |
| Tipo Documento                                   |                              | Alterações Contratuais Excluidas |                                |
| Categoria                                        |                              |                                  |                                |
| · Avaliação                                      |                              | •                                |                                |
| II Tipo de Aquisição                             | Pesquisar Cancelar           |                                  |                                |

Cabe esclarecer ainda que os "Argumentos da Pesquisa" também foram atualizados, para tornar a pesquisa mais fácil e rápida, através da **implementação de três novos filtros** ("Órgão", "Atividade" e "Alterações Contratuais Excluídas"). Destaca-se o filtro "Alterações Contratuais Excluídas", será a única opção para pesquisar as alterações contratuais que foram aprovadas e depois excluídas, pois estas alterações deixarão de ser listadas pelos demais filtros. Lembrando que, aquelas excluídas antes de terem sido "Aprovadas", não constarão desta lista.

|               |                                                                              |                                                                                                    | <ul> <li>Pelo Início da Frase</li> <li>Por Qualquer Parte da Frase</li> </ul>                                                                                                    |                                                                                                    |                                |                                                                                                    |                                                                                                    |                                                                                                    |                                                                                                    |                                                                                                    |                                                                                                    |                                                                                                    |
|---------------|------------------------------------------------------------------------------|----------------------------------------------------------------------------------------------------|----------------------------------------------------------------------------------------------------|----------------------------------------------------------------------------------------------------|--------------------------------|----------------------------------------------------------------------------------------------------|----------------------------------------------------------------------------------------------------|----------------------------------------------------------------------------------------------------|----------------------------------------------------------------------------------------------------|----------------------------------------------------------------------------------------------------|----------------------------------------------------------------------------------------------------|----------------------------------------------------------------------------------------------------|
|               |                                                                              |                                                                                                    |                                                                                                    |                                                                                                    |                                |                                                                                                    |                                                                                                    |                                                                                                    |                                                                                                    |                                                                                                    |                                                                                                    |                                                                                                    |
| Tipo de Anexo |                                                                              |                                                                                                    |                                                                                                    |                                                                                                    | -                              |                                                                                                    |                                                                                                    |                                                                                                    |                                                                                                    |                                                                                                    |                                                                                                    |                                                                                                    |
|               |                                                                              |                                                                                                    | Alterações Contratuais Excluídas                                                                                                    |                                                                                                    |                                |                                                                                                    |                                                                                                    |                                                                                                    |                                                                                                    |                                                                                                    |                                                                                                    |                                                                                                    |
|               |                                                                              |                                                                                                    |                                                                                                    |                                                                                                    | Contrattuais exclutures        | 1                                                                                                    |                                                                                                    |                                                                                                    |                                                                                                    |                                                                                                    |                                                                                                    |                                                                                                    |
| Bas           | couloar C                                                                    | ancelar                                                                                                    |                                                                                                    |                                                                                                    |                                |                                                                                                    |                                                                                                    |                                                                                                    |                                                                                                    |                                                                                                    |                                                                                                    |                                                                                                    |
| Pes           | squisar C                                                                    | ancelar                                                                                                    |                                                                                                    |                                                                                                    |                                |                                                                                                    |                                                                                                    |                                                                                                    |                                                                                                    |                                                                                                    |                                                                                                    |                                                                                                    |
| Resulta       | idos da pesquis                                                              | a                                                                                                    |                                                                                                    |                                                                                                    |                                |                                                                                                    |                                                                                                    |                                                                                                    |                                                                                                    |                                                                                                    |                                                                                                    |                                                                                                    |
| Orgão         | Número<br>Alteração                                                          | Número Documento                                                                                                    | Descrição da<br>Alteração                                                                                                    | Data<br>Alteração                                                                                                    | Tipo Alteração                 | Tipo<br>Formalização                                                                                                    | Atividade                                                                                                    | Situação                                                                                                    | Valor (R\$)                                                                                                    | Editar                                                                                                    | Visualizar                                                                                                    | Excluir                                                                                                    |
| IPAJM         | 001                                                                          | CONTRATO/IPAJM<br>/00013/2014                                                                                                    | SA 155033                                                                                                    | 22/01/2018                                                                                                    | REAJUSTE<br>POSITIVO           | Apostila                                                                                                    | Finalizar Alteração<br>Contratual                                                                                                    | Recebida                                                                                                    | 24.029,40                                                                                                    |                                                                                                    | Q                                                                                                    | [ē]                                                                                                    |
| IPAJM         | 004                                                                          | CONTRATO/IPAJM<br>/00012/2014 001                                                                                                    | SA 155033                                                                                                    | 19/01/2018                                                                                                    | RENOVAÇÃO                      | Termo Aditivo                                                                                                    | Finalizar Alteração<br>Contratual                                                                                                    | Recebida                                                                                                    | 0,00                                                                                                    | 1                                                                                                    | 0                                                                                                    | [o]                                                                                                    |
| IPAJM         | 004                                                                          | CONTRATO/IPAJM<br>/00008/2014 002                                                                                                    | SA 155033 (05/01<br>/2018)                                                                                                    | 05/01/2018                                                                                                    | RENOVAÇÃO                      | Termo Aditivo                                                                                                    | Publicar no Diario<br>Oficial                                                                                                    | Recebida                                                                                                    | 0,00                                                                                                    | A                                                                                                    | Q                                                                                                    | 0                                                                                                    |
| IPAJM         | 003                                                                          | CONTRATO/IPAJM<br>/00008/2014 002                                                                                                    | SA 155033 (03/01<br>/2018)                                                                                                    | 04/01/2018                                                                                                    | RENOVAÇÃO                      | Termo Aditivo                                                                                                    | Finalizar Alteração<br>Contratual                                                                                                    | Recebida                                                                                                    | 0,00                                                                                                    | <i>I</i> h                                                                                                    | 0                                                                                                    | ō                                                                                                    |
| IPAJM         | 001                                                                          | CONTRATO/IPAJM<br>/00007/2014                                                                                                    | SA 155033 (28/12<br>/2017)                                                                                                    | 28/12/2017                                                                                                    | REAJUSTE<br>POSITIVO           | Termo Aditivo                                                                                                    | Publicar no Diario<br>Oficial                                                                                                    | Recebida                                                                                                    | 22.026,94                                                                                                    | 1                                                                                                    | 0                                                                                                    | ō                                                                                                    |
| IPAJM         | 001                                                                          | CONTRATO/IPAJM<br>/00006/2014                                                                                                    | SA 155033 (21/12<br>/2017)                                                                                                    | 21/12/2017                                                                                                    | REAJUSTE<br>POSITIVO           | Termo Aditivo                                                                                                    | Publicar no Diario<br>Oficial                                                                                                    | Recebida                                                                                                    | 22.026,94                                                                                                    | 1                                                                                                    | Q                                                                                                    | 0                                                                                                    |
| IPAJM         | 001                                                                          | CONTRATO/IPAJM<br>/00005/2014                                                                                                    | SA 155033 (14/12<br>/2017)                                                                                                    | 14/12/2017                                                                                                    | RENOVAÇÃO -<br>REAJU           | Termo Aditivo                                                                                                    | Publicar no Diario<br>Oficial                                                                                                    | Recebida                                                                                                    | 22.026,94                                                                                                    | A                                                                                                    | Q                                                                                                    | o                                                                                                    |
| IPAJM         | 003                                                                          | CONTRATO/IPAJM<br>/00002/2014                                                                                                    | Y                                                                                                    | 06/12/2017                                                                                                    | ACRÉSCIMO                      | Termo Aditivo                                                                                                    | Aplicar Decisão                                                                                                    | Recebida                                                                                                    | 100.000,00                                                                                                    | <i>I</i>                                                                                                    | ۹,                                                                                                    | 0                                                                                                    |
| IPAJM         | 002                                                                          | CONTRATO/IPAJM<br>/00002/2014                                                                                                    | z                                                                                                    | 06/12/2017                                                                                                    | ACRÉSCIMO                      | Termo Aditivo                                                                                                    | Aplicar Decisão                                                                                                    | Recebida                                                                                                    | 100.000,00                                                                                                    | ß                                                                                                    | Q                                                                                                    | 0                                                                                                    |
| IPAJM         | 001                                                                          | CONTRATO/IPAJM<br>/00002/2014                                                                                                    | SA 155033 (05/12<br>/2017)                                                                                                    | 05/12/2017                                                                                                    | ACRÉSCIMO                      | Termo Aditivo                                                                                                    | Publicar no Diario<br>Oficial                                                                                                    | Recebida                                                                                                    | 30.963,84                                                                                                    | A                                                                                                    | 0                                                                                                    | 0                                                                                                    |
|               | Pe<br>Resulta<br>IPAJM<br>IPAJM<br>IPAJM<br>IPAJM<br>IPAJM<br>IPAJM<br>IPAJM | Pesquisar         C           Resultados da pesquis         Orgão         Número<br>Atteração           IPAJM         001         IPAJM           IPAJM         004         IPAJM           IPAJM         003         IPAJM           IPAJM         001         IPAJM           IPAJM         001         IPAJM           IPAJM         001         IPAJM           IPAJM         003         IPAJM           IPAJM         001         IPAJM | Pesquisar         Cancelar           Orgão         Número Documento           IPAJM         001         CONTRATO/IPAJM<br>700013/2014           IPAJM         004         CONTRATO/IPAJM<br>700012/2014 001           IPAJM         004         CONTRATO/IPAJM<br>70008/2014 002           IPAJM         004         CONTRATO/IPAJM<br>70008/2014 002           IPAJM         003         CONTRATO/IPAJM<br>70008/2014 002           IPAJM         001         CONTRATO/IPAJM<br>70008/2014           IPAJM         001         CONTRATO/IPAJM<br>70008/2014           IPAJM         001         CONTRATO/IPAJM<br>70008/2014           IPAJM         001         CONTRATO/IPAJM<br>70002/2014           IPAJM         001         CONTRATO/IPAJM<br>70002/2014           IPAJM         003         CONTRATO/IPAJM<br>70002/2014           IPAJM         001         CONTRATO/IPAJM<br>70002/2014           IPAJM         002         CONTRATO/IPAJM<br>70002/2014           IPAJM         002         CONTRATO/IPAJM<br>70002/2014 | Pesquisar         Cancelar           Orgão         Número         Documento         Descrição da<br>Alteração           IPAUM         001         CONTRATOIPAUM<br>200012/2014 001         SA 155033           IPAUM         004         CONTRATOIPAUM<br>200012/2014 001         SA 155033           IPAUM         004         CONTRATOIPAUM<br>200012/2014 001         SA 155033           IPAUM         004         CONTRATOIPAUM<br>20008/2014 002         SA 155033           IPAUM         004         CONTRATOIPAUM<br>2008/2014 002         SA 155033           IPAUM         003         CONTRATOIPAUM<br>2008/2014 002         SA 155033           IPAUM         001         CONTRATOIPAUM<br>20007/2014         SA 155033           IPAUM         001         CONTRATOIPAUM<br>2007/2014         SA 155033           IPAUM         001         CONTRATOIPAUM<br>2007/2014         SA 155033           IPAUM         001         CONTRATOIPAUM<br>2007/2014         SA 155033           IPAUM         001         CONTRATOIPAUM<br>2007/2014         SA 155033           IPAUM         001         CONTRATOIPAUM<br>2007/2014         SA 155033           IPAUM         003         CONTRATOIPAUM<br>2007/2014         SA 155033           IPAUM         001         CONTRATOIPAUM<br>20002/2014 | Alterações Contratuais Excluír | Alterações Contratuais Excluídas           Pesquisar         Cancelar           Orgão         Número         Descrição da<br>Alteração         Data<br>Alteração         Tipo Alteração           Orgão         Número         Contreatoriaria         Sa 155033         22/01/2018         REALUSTE<br>POSITIVO           IPALM         004         CONTRATO/IPALM<br>(20013/2014         Sa 155033         19/01/2018         RENOVAÇÃO           IPALM         004         CONTRATO/IPALM<br>(2008)/2014         Sa 155033         19/01/2018         RENOVAÇÃO           IPALM         004         CONTRATO/IPALM<br>(2018)         Sa 155033         19/01/2018         RENOVAÇÃO           IPALM         004         CONTRATO/IPALM<br>(2018)         Sa 155033         05/01         65/01/2018         RENOVAÇÃO           IPALM         003         CONTRATO/IPALM<br>(2018)         Sa 155033         03/01         04/01/2018         RENOVAÇÃO           IPALM         001         CONTRATO/IPALM<br>(2007)         Sa 155033         03/01         04/01/2017         REALUSTE<br>POSITIVO.           IPALM         001         CONTRATO/IPALM<br>(2007)         Sa 155033         03/01         04/01/2017         REALUSTE<br>POSITIVO.           IPALM         001         CONTRATO/IPALM<br>(20007/2014         Sa 155033 <td< td=""><td>Alterações Contratuais Excluidas           Pesquisar         Cancelar           Pesquisar         Cancelar           Orgão         Número         Número Documento         Descrição da Alteração         Tipo Alteração         Fromalização           IPALM         001         CONTRATOIPALM         SA 155033         22/01/2018         REA/USTE         Apostila           IPALM         004         CONTRATOIPALM         SA 155033         19/01/2018         RENOVAÇÃO         Termo Adtivo           IPALM         004         CONTRATOIPALM         SA 155033         19/01/2018         RENOVAÇÃO         Termo Adtivo           IPALM         004         CONTRATOIPALM         SA 155033 (05/01         05/01/2018         RENOVAÇÃO         Termo Adtivo           IPALM         004         CONTRATOIPALM         SA 155033 (03/01         04/01/2018         RENOVAÇÃO         Termo Adtivo           IPALM         003         CONTRATOIPALM         SA 155033 (03/01         04/01/2018         RENOVAÇÃO         Termo Adtivo           IPALM         001         CONTRATOIPALM         SA 155033 (03/01         04/01/2018         REAUSTE         Termo Adtivo           IPALM         001         CONTRATOIPALM         SA 155033 (03/01         29/12/2017</td><td>Alterações Contratuais Excluídas           ✓ Exibir apenas as alterações contratuais excluídas           Pesquisar         Cancelar           Resultados da pesquisa         Número Documento         Descrição da Alteração         Tipo Alteração         Tipo Alteração         Atividade           IPALM         001         CONTRATO/IPALM         SA 156033         22/01/2018         REN/VAÇÃO         Termo Adtivo         Finalizar Alteração           IPALM         004         CONTRATO/IPALM         SA 156033         05/01/2018         REN/VAÇÃO         Termo Adtivo         Finalizar Alteração           IPALM         004         CONTRATO/IPALM         SA 156033&lt;(05/01         06/01/2018         REN/VAÇÃO         Termo Adtivo         Publicar Alteração           IPALM         004         CONTRATO/IPALM         SA 156033 (08/01         04/01/2018         REN/VAÇÃO         Termo Adtivo         Publicar no Diario           IPALM         003         CONTRATO/IPALM         SA 156033 (28/12         28/12/2017         REA/USTE         Termo Adtivo         Publicar no Diario           IPALM         001         CONTRATO/IPALM         SA 156033 (28/12         28/12/2017         REA/USTE         Termo Adtivo         Publicar no Diario           IPALM         001         CONTRATO/IPALM</td><td>Alterações Contratuais Excluídas           VI. Exibir apenas as alterações contratuais excluídas           Pesquisar         Cancelar           Resultados da pesquísa         Número Documento         Descrição da Alteração         Tipo Alteração         Finalizar Alteração         Recebida           IPALM         001         CONTRATOIPALM<br/>(2013/2014         SA 155033         22/01/2018         REAUSTE<br/>POSITIVO         Apostila         Finalizar Alteração<br/>Contratual         Recebida           IPALM         004         CONTRATOIPALM<br/>(2018)         SA 155033         19/01/2018         RENOVAÇÃO         Termo Aditivo         Finalizar Alteração<br/>Contratual         Recebida           IPALM         004         CONTRATOIPALM<br/>(2018)         SA 155033         19/01/2018         RENOVAÇÃO         Termo Aditivo         Finalizar Alteração<br/>Contratual         Recebida           IPALM         004         CONTRATOIPALM<br/>(2018)         SA 155033 (28/12         28/12/2017         RENOVAÇÃO         Termo Aditivo         Publicar no Diario<br/>Oricial         Recebida           IPALM         001         CONTRATOIPALM<br/>(2007/2014         SA 155033 (28/12         28/12/2017         REALUSTE<br/>(2017)         Termo Aditivo         Publicar no Diario<br/>Oricial         Recebida           IPALM         001         CONTRATOIPALM<br/>(2007)         SA 155033 (28/12</td></td<> <td>Alterações Contratuais Excluídas<br/>Exibir apenas as alterações contratuais excluídas         Pesquisar       Cancelar         Resultados da pesquisa       Número Documento       Descrição da<br/>Alteração       Data<br/>Alteração       Tipo Alteração       Atividade       Situação       Valor (R5)         IPALM       001       CONTRATOIRPAM<br/>2000/3/2014       SA 155033       2201/2018       REAUSTE<br/>POSITIVO       Aostala       Finalizar Alteração       Recebida       24 029,40         IPALM       004       CONTRATOIRPAM<br/>2000/3/2014       SA 155033       1901/2018       RENOVAÇÃO       Termo Aditivo       Finalizar Alteração<br/>Contratual       Recebida       0,00         IPALM       004       CONTRATOIRPAM<br/>20008/2014 002       SA 155033 (0501       06/01/2018       RENOVAÇÃO       Termo Aditivo       Finalizar Alteração<br/>Contratual       Recebida       0,00         IPALM       004       CONTRATOIRPAM<br/>20008/2014 002       SA 155033 (0301       04/01/2018       RENOVAÇÃO       Termo Aditivo       Finalizar Alteração<br/>Contratual       Recebida       0,00         IPALM       001       CONTRATOIRPAM<br/>20152       SA 155033 (28/12       28/12/2017       REAJUSTE       Termo Aditivo       Contratual       Recebida       2.0 20,84         IPALM       001       CONTRATOIRPALM       SA 155033 (28/12</td> <td>Alterações Contratuais Excluídas         Pesquisar       Cancelar         Orgão Número Documento Descrição da Alteração Tipo Alteração Pormalização Atividade Situação Valor (R\$) Editar         PALM       001       CONTRATOIRPAIM<br/>20013/2014       SA 155033       2201/2018       REAUUSTE<br/>POSITIVO       Apostila       Finalizar Alteração       Recebida       24.029,40       Q         IPALM       004       CONTRATOIRPAIM<br/>20008/2014 002       SA 155033       19/01/2018       RENOVAÇÃO       Termo Aditivo       Finalizar Alteração       Recebida       0,00       Q         IPALM       004       CONTRATOIRPAIM<br/>20008/2014 002       SA 155033       19/01/2018       RENOVAÇÃO       Termo Aditivo       Finalizar Alteração       Recebida       0,00       Q         IPALM       004       CONTRATOIRPAIM<br/>20008/2014 002       SA 155033 (03/01       06/01/2018       RENOVAÇÃO       Termo Aditivo       Finalizar Alteração       Recebida       0,00       Q       Q         IPALM       001       CONTRATOIRPAIM<br/>20008/2014 002       SA 155033 (28/12       28/12/2017       REAUSTE       Termo Aditivo       Cheiral       Diano       Recebida       0,00       Q         IPALM       001       CONTRATOIRPAIM<br/>20008/2014       SA 155033 (28/12       28/12/2017       REAUSTE</td> <td>Alterações Contratuais Excluidas         Pesquisar       Cancelar         Resultados da pesquisa         Orgão       Número Documento       Descrição da       Teo Alteração       Tipo Alteração       Atividade       Situação       Valor (R3)       Editar       Visualizar         Pesquisar       Contratuois Excluidas         Orgão       Número Documento       Descrição da       Tipo Alteração       Atividade       Situação       Valor (R3)       Editar       Visualizar         Pesquisar       Contratuais Excluidas         Postitivo       Atividade       Situação       Valor (R3)       Editar       Visualizar         Postitivo       Postitivo       Atividade       Situação       Valor (R3)       Editar       Visualizar         Postitivo       Postitivo       Postitivo       Contratuais Alteração       Receisida       0,000       O         Postitivo</td> | Alterações Contratuais Excluidas           Pesquisar         Cancelar           Pesquisar         Cancelar           Orgão         Número         Número Documento         Descrição da Alteração         Tipo Alteração         Fromalização           IPALM         001         CONTRATOIPALM         SA 155033         22/01/2018         REA/USTE         Apostila           IPALM         004         CONTRATOIPALM         SA 155033         19/01/2018         RENOVAÇÃO         Termo Adtivo           IPALM         004         CONTRATOIPALM         SA 155033         19/01/2018         RENOVAÇÃO         Termo Adtivo           IPALM         004         CONTRATOIPALM         SA 155033 (05/01         05/01/2018         RENOVAÇÃO         Termo Adtivo           IPALM         004         CONTRATOIPALM         SA 155033 (03/01         04/01/2018         RENOVAÇÃO         Termo Adtivo           IPALM         003         CONTRATOIPALM         SA 155033 (03/01         04/01/2018         RENOVAÇÃO         Termo Adtivo           IPALM         001         CONTRATOIPALM         SA 155033 (03/01         04/01/2018         REAUSTE         Termo Adtivo           IPALM         001         CONTRATOIPALM         SA 155033 (03/01         29/12/2017 | Alterações Contratuais Excluídas           ✓ Exibir apenas as alterações contratuais excluídas           Pesquisar         Cancelar           Resultados da pesquisa         Número Documento         Descrição da Alteração         Tipo Alteração         Tipo Alteração         Atividade           IPALM         001         CONTRATO/IPALM         SA 156033         22/01/2018         REN/VAÇÃO         Termo Adtivo         Finalizar Alteração           IPALM         004         CONTRATO/IPALM         SA 156033         05/01/2018         REN/VAÇÃO         Termo Adtivo         Finalizar Alteração           IPALM         004         CONTRATO/IPALM         SA 156033<(05/01         06/01/2018         REN/VAÇÃO         Termo Adtivo         Publicar Alteração           IPALM         004         CONTRATO/IPALM         SA 156033 (08/01         04/01/2018         REN/VAÇÃO         Termo Adtivo         Publicar no Diario           IPALM         003         CONTRATO/IPALM         SA 156033 (28/12         28/12/2017         REA/USTE         Termo Adtivo         Publicar no Diario           IPALM         001         CONTRATO/IPALM         SA 156033 (28/12         28/12/2017         REA/USTE         Termo Adtivo         Publicar no Diario           IPALM         001         CONTRATO/IPALM | Alterações Contratuais Excluídas           VI. Exibir apenas as alterações contratuais excluídas           Pesquisar         Cancelar           Resultados da pesquísa         Número Documento         Descrição da Alteração         Tipo Alteração         Finalizar Alteração         Recebida           IPALM         001         CONTRATOIPALM<br>(2013/2014         SA 155033         22/01/2018         REAUSTE<br>POSITIVO         Apostila         Finalizar Alteração<br>Contratual         Recebida           IPALM         004         CONTRATOIPALM<br>(2018)         SA 155033         19/01/2018         RENOVAÇÃO         Termo Aditivo         Finalizar Alteração<br>Contratual         Recebida           IPALM         004         CONTRATOIPALM<br>(2018)         SA 155033         19/01/2018         RENOVAÇÃO         Termo Aditivo         Finalizar Alteração<br>Contratual         Recebida           IPALM         004         CONTRATOIPALM<br>(2018)         SA 155033 (28/12         28/12/2017         RENOVAÇÃO         Termo Aditivo         Publicar no Diario<br>Oricial         Recebida           IPALM         001         CONTRATOIPALM<br>(2007/2014         SA 155033 (28/12         28/12/2017         REALUSTE<br>(2017)         Termo Aditivo         Publicar no Diario<br>Oricial         Recebida           IPALM         001         CONTRATOIPALM<br>(2007)         SA 155033 (28/12 | Alterações Contratuais Excluídas<br>Exibir apenas as alterações contratuais excluídas         Pesquisar       Cancelar         Resultados da pesquisa       Número Documento       Descrição da<br>Alteração       Data<br>Alteração       Tipo Alteração       Atividade       Situação       Valor (R5)         IPALM       001       CONTRATOIRPAM<br>2000/3/2014       SA 155033       2201/2018       REAUSTE<br>POSITIVO       Aostala       Finalizar Alteração       Recebida       24 029,40         IPALM       004       CONTRATOIRPAM<br>2000/3/2014       SA 155033       1901/2018       RENOVAÇÃO       Termo Aditivo       Finalizar Alteração<br>Contratual       Recebida       0,00         IPALM       004       CONTRATOIRPAM<br>20008/2014 002       SA 155033 (0501       06/01/2018       RENOVAÇÃO       Termo Aditivo       Finalizar Alteração<br>Contratual       Recebida       0,00         IPALM       004       CONTRATOIRPAM<br>20008/2014 002       SA 155033 (0301       04/01/2018       RENOVAÇÃO       Termo Aditivo       Finalizar Alteração<br>Contratual       Recebida       0,00         IPALM       001       CONTRATOIRPAM<br>20152       SA 155033 (28/12       28/12/2017       REAJUSTE       Termo Aditivo       Contratual       Recebida       2.0 20,84         IPALM       001       CONTRATOIRPALM       SA 155033 (28/12 | Alterações Contratuais Excluídas         Pesquisar       Cancelar         Orgão Número Documento Descrição da Alteração Tipo Alteração Pormalização Atividade Situação Valor (R\$) Editar         PALM       001       CONTRATOIRPAIM<br>20013/2014       SA 155033       2201/2018       REAUUSTE<br>POSITIVO       Apostila       Finalizar Alteração       Recebida       24.029,40       Q         IPALM       004       CONTRATOIRPAIM<br>20008/2014 002       SA 155033       19/01/2018       RENOVAÇÃO       Termo Aditivo       Finalizar Alteração       Recebida       0,00       Q         IPALM       004       CONTRATOIRPAIM<br>20008/2014 002       SA 155033       19/01/2018       RENOVAÇÃO       Termo Aditivo       Finalizar Alteração       Recebida       0,00       Q         IPALM       004       CONTRATOIRPAIM<br>20008/2014 002       SA 155033 (03/01       06/01/2018       RENOVAÇÃO       Termo Aditivo       Finalizar Alteração       Recebida       0,00       Q       Q         IPALM       001       CONTRATOIRPAIM<br>20008/2014 002       SA 155033 (28/12       28/12/2017       REAUSTE       Termo Aditivo       Cheiral       Diano       Recebida       0,00       Q         IPALM       001       CONTRATOIRPAIM<br>20008/2014       SA 155033 (28/12       28/12/2017       REAUSTE | Alterações Contratuais Excluidas         Pesquisar       Cancelar         Resultados da pesquisa         Orgão       Número Documento       Descrição da       Teo Alteração       Tipo Alteração       Atividade       Situação       Valor (R3)       Editar       Visualizar         Pesquisar       Contratuois Excluidas         Orgão       Número Documento       Descrição da       Tipo Alteração       Atividade       Situação       Valor (R3)       Editar       Visualizar         Pesquisar       Contratuais Excluidas         Postitivo       Atividade       Situação       Valor (R3)       Editar       Visualizar         Postitivo       Postitivo       Atividade       Situação       Valor (R3)       Editar       Visualizar         Postitivo       Postitivo       Postitivo       Contratuais Alteração       Receisida       0,000       O         Postitivo |

Copyright © 2012. AZ Informática LTDA. Clique para mais informações sobre o sistema.

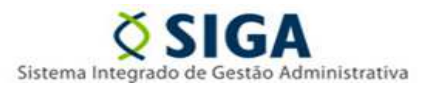

#### Informativo Nº 03/2018 (Fevereiro/2018)

Para fins de demonstração, pesquisamos a última alteração contratual excluída, através do filtro "Alterações Contratuais Excluídas", que, conforme dito, é a única opção para a pesquisa das alterações contratuais aprovadas e excluídas.

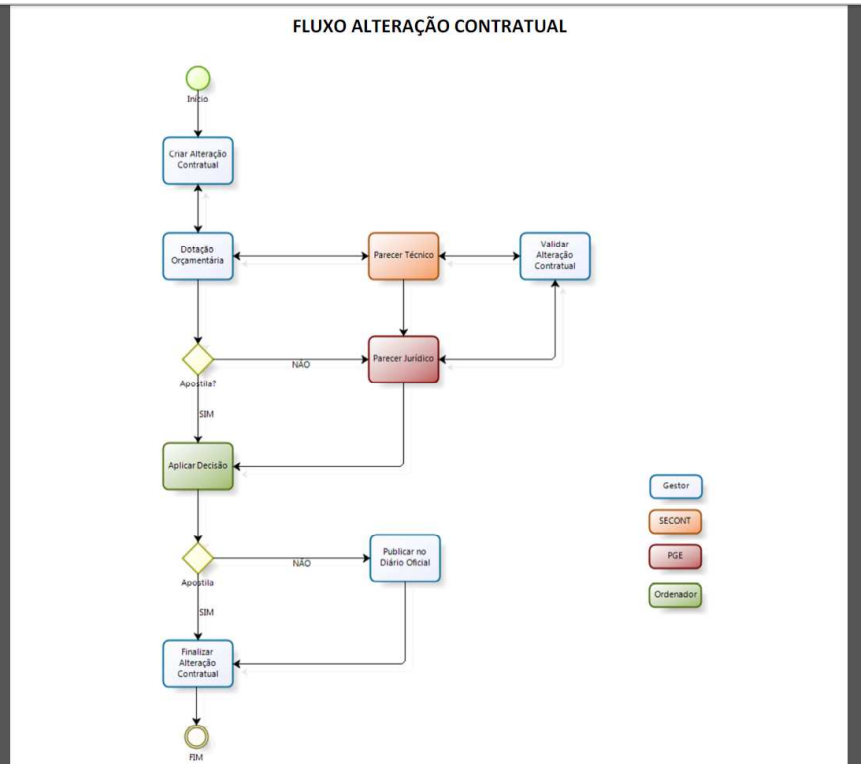

GERÊNCIA DE GESTÃO DE CONTRATOS E CONVÊNIOS - GECOV SUBSECRETARIA DE ADMINISTRAÇÃO GERAL - SUBAD SECRETARIA DE ESTADO DE GESTÃO E RECURSOS HUMANOS - SEGER